### สามารถเข้าได้ 2 วิธี

# 1. เข้าผ่านโปรแกม Winbox รองรับบน Windows เท่านั้น

#### <u>ดาวน์โหลดโปรแกรม Winbox</u>

เข้าโปรแกรม Winbox แล้วคลิกที่ Neighbors เพื่อให้โปรแกรมค้นหาเลือก Mikrotik ที่มีในระบบ จากนั้นจะมี Mikrotik แสดงขึ้นมา กดที่ mac address ของ MikroTik

### Username: admin

กด Connect

|                                                          |          |         |            |               | Keen Passwo   |
|----------------------------------------------------------|----------|---------|------------|---------------|---------------|
| Connect To: [64:D1:54:EC:85:63                           |          |         |            |               | ▼ Reep rasswo |
| Login: admin                                             |          |         |            |               | Open In New   |
| Password                                                 |          |         |            |               |               |
|                                                          |          |         |            |               |               |
| Add/Set                                                  |          |         | Connect To | RoMON Connect |               |
| Auu/ Joi                                                 |          |         | Connect To | Romon         |               |
|                                                          |          |         |            |               |               |
|                                                          |          |         |            |               |               |
|                                                          |          |         |            |               |               |
| Manager Neighbors                                        |          |         |            |               |               |
| Managed Neighbors                                        |          |         |            |               |               |
| Managee Neighbors                                        |          |         |            |               | Find IPv4 of  |
| Managed Neighbors<br>Refresh<br>MAC Address / JP Address | Identity | Version | Board      | Uptime        | Find IPv4 of  |

## 2. เข้าผ่านบราว์เซอร์

#### พิมพ์ <u>http://instant.hotspot:8088</u>

Username : admin Password : 1q2w3ebefirst123

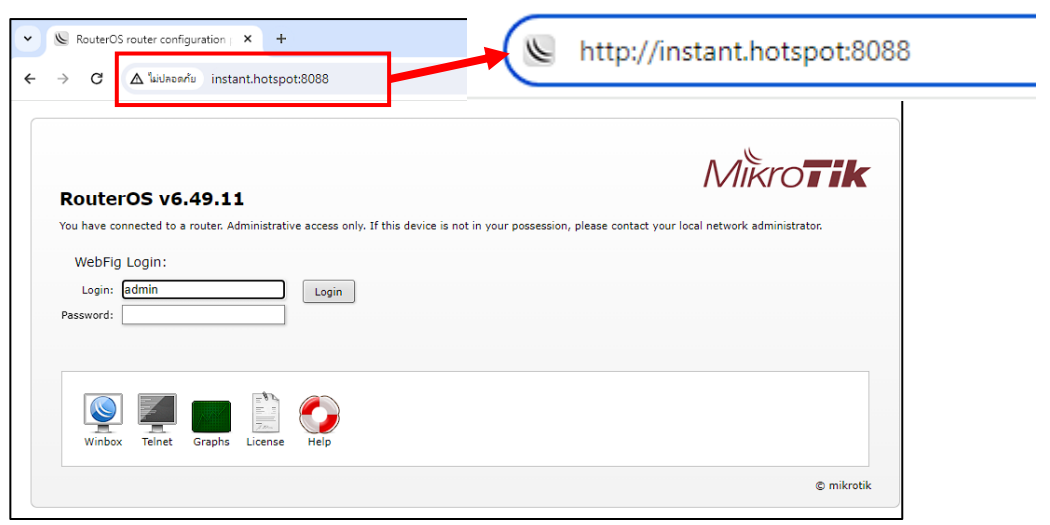

# วิธีเปลี่ยน User Profile

User Profile: ทำหน้าที่กำหนดระยะเวลาการใช้งานอินเตอร์เน็ตของผู้ใช้ กำหนดจำนวน อุปกรณ์ต่อ Users กำหนดความเร็ว และกำหนดรูปแบบการนับเวลาของ User

### <u>ด้วอย่าง</u> ต้องการเปลี่ยนจาก Profile Day\_1 : 1 วัน ให้เป็น Day\_3 : 3 วัน

1. เลือกเมนู User Manager

2. เลือกแท็บ User Profiles

3. คลิก 📕 Userที่ต้องการเปลี่ยน Profile เช่น User:befirst Profile : Day\_1 ก่อน

| CAPsMAN                                                                                                    | -        |       |             |          |          |               |             |                     |
|----------------------------------------------------------------------------------------------------|----------|-------|-------------|----------|----------|---------------|-------------|---------------------|
| 🖀 User Manager                                                                                                    | 0        |       |             |          |          | Insta         | nt-Hotspot  | [                   |
| 💭 Wireless                                                                                                    |          |       |             |          |          | <u> </u>      |             |                     |
| Interfaces                                                                                                    | Routers  | Users | User Groups | Sessions | Profiles | User Profiles | Limitations | Profile Limitations |
| 😝 WireGuard                                                                                                    |          | 1     |             |          |          |               |             |                     |
| The second second secon | Add New  | J     |             |          |          |               |             |                     |
| 👫 Bridge                                                                                                    |          |       |             |          |          |               |             |                     |
| 🙄 Switch                                                                                                    | 12 items |       |             |          |          |               |             |                     |
| °∎ <mark>°</mark> Mesh                                                                                                    |          |       | lser        | Profile  |          | State         | End Time    |                     |
| 155 IP 🕨                                                                                                    | -        | BF    | -vdo        | Day_1    |          | used          | 2023-07-1   | 2 04:52:50          |
| 🔹 IPv6 🕨                                                                                                    | -        | bef   | first 3     | Day_1    |          | waiting       | 2106-02-0   | 7 06:28:14          |

- 4. กดปุ่ม Add New
- 6. เปลี่ยน Profile ที่ต้องการให้ (Day\_3) 7. กดปุ่ม O
- 5. เลือกเมนู User ที่ต้องการเปลี่ยน

| 😝 WireGuard            |               |             |                |             |                |                     |          |
|------------------------|---------------|-------------|----------------|-------------|----------------|---------------------|----------|
| tan PPP                | Add New       |             | L . C          |             | )              |                     | Demous   |
| 👯 Bridge               |               | User        | befirst        | G           | )              |                     | Remove   |
| 🙄 Switch               | 12 items      | Profile     | Day 1          | ~           |                |                     | Activate |
| ិ <mark>ដូ</mark> Mesh | _             |             | Day 1          |             |                |                     |          |
| IP 🕨                   | -             | State       | Day_1          | 0           |                |                     |          |
| 🕌 IPv6 🕨               | -             | End Time    | Day_1          | 5           |                |                     |          |
| → MPLS                 | -             | End Time    | Day 2<br>Day 3 | _           | 6              |                     |          |
| 📑 Routing 🔹 🕨          |               |             | Day_3          | 0           | 0              |                     | 2        |
| 🔯 System 🕨             | -             | Cancel      | Day_4          | 5           |                | Apply OK            | り        |
| 💂 Queues               | -             |             | Day_5          | n           |                |                     |          |
| 🚸 Dot1X                | -             |             | Day 7          |             |                |                     |          |
| Files                  | -             |             | Day_7          | 5           |                |                     |          |
| Log                    | -             |             | Day_9          | 0           |                |                     |          |
| RADIUS                 | -             |             | Hour_          |             |                |                     |          |
|                        | -             |             | Hour_4         | i l         |                |                     |          |
| X Tools                | -             |             | Hour_8         | 3           |                |                     |          |
| MetaBOUTER             |               |             | No_Tir         | ne_Limited  |                |                     |          |
| - HetakoorEk           |               |             | rear_          |             |                |                     |          |
|                        | 1             | 1 1         |                |             |                |                     |          |
| Routers Use            | rs User Group | os Sessions | Profiles       | User Profil | es Limitations | Profile Limitations |          |
|                        |               |             |                |             |                |                     |          |
| Add Now                |               |             |                |             |                |                     |          |
| Add New                |               |             |                |             |                |                     |          |
|                        |               |             |                |             |                |                     |          |
| 12 items               |               |             |                |             |                |                     |          |

|   | <b>▲</b> User | Profile | State   | End Time            |    |
|---|---------------|---------|---------|---------------------|----|
| - | BF-vdo        | Day_1   | used    | 2023-07-12 04:52:50 |    |
| - | Befirst       | Day_3   | waiting | 2106-02-07 06:28:14 | 11 |